### ARCHICAD19 / ARCHICAD19 Solo

# Interface

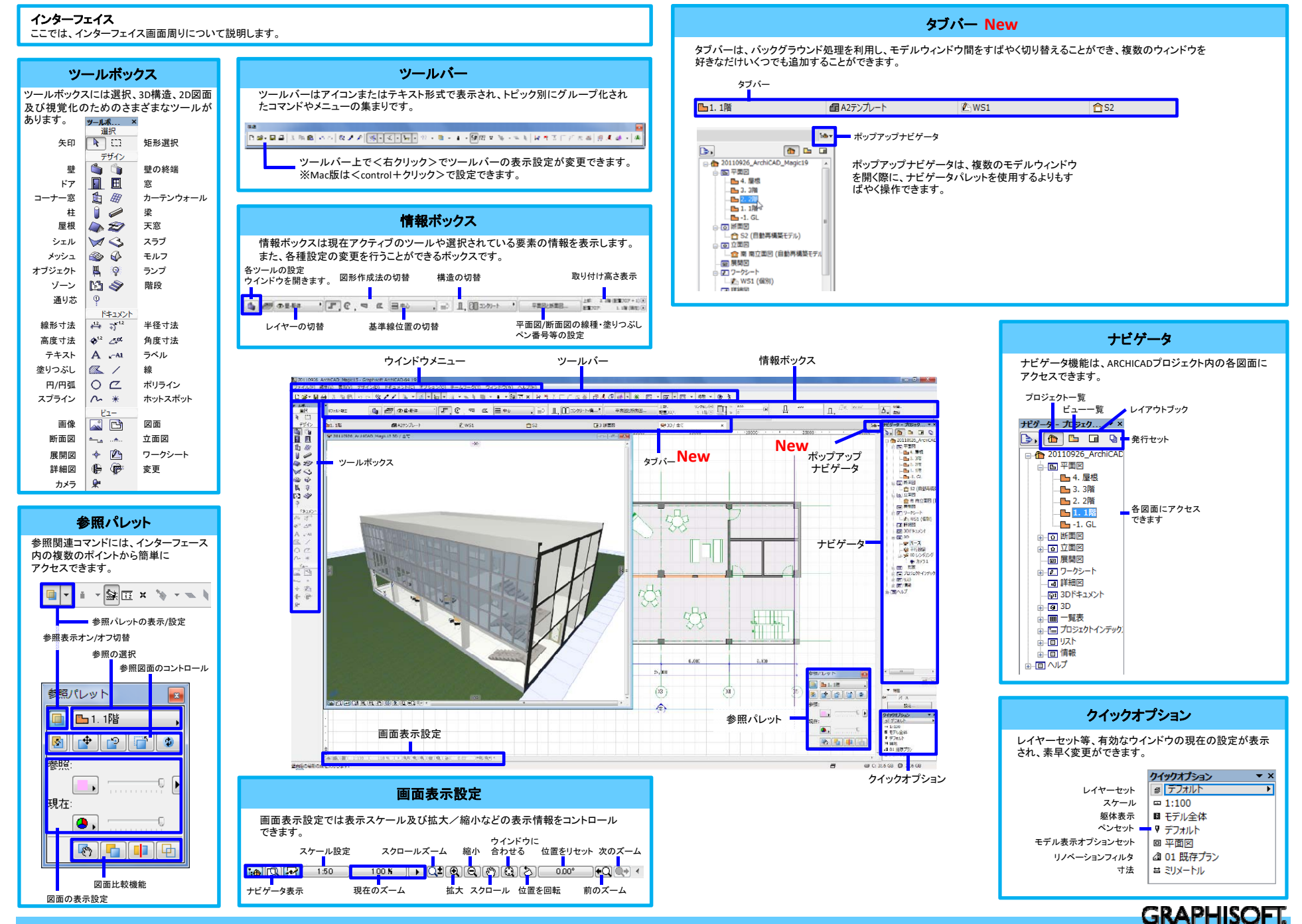

#### ARCHICAD19 / ARCHICAD19 Solo

# 3D Interface

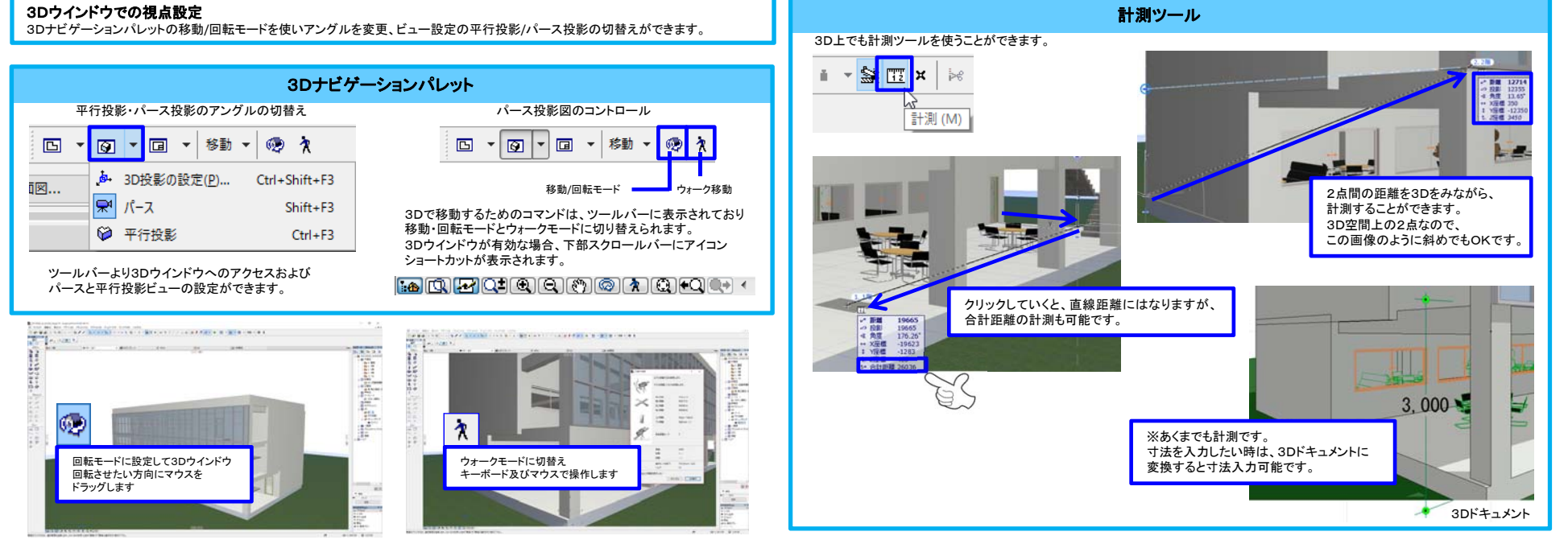

※ヒント→編集モード中にSHIFT+マウススクロールでアングル変更ができます。

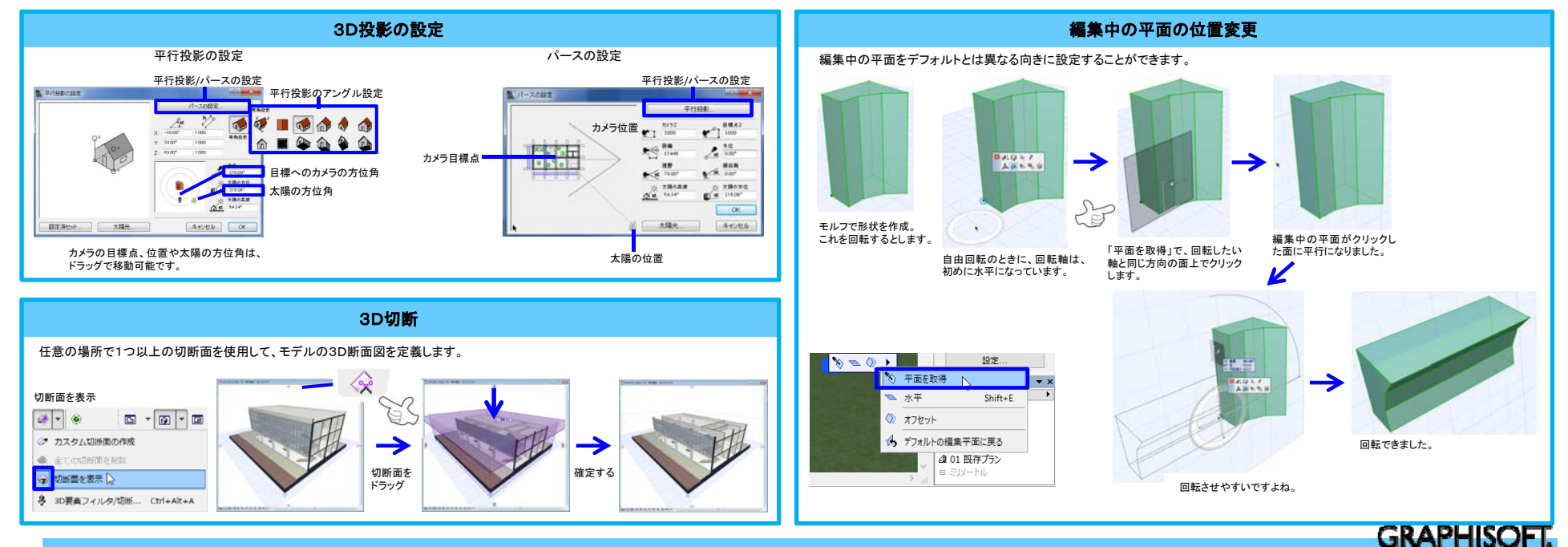

## 座標・参照入力モード

座標値は[座標情報]に表示されます。参照線はスナップした要素に入力参照ラインを表示します。

#### 座標情報の表示設定

座標情報を使用するには、ツールバー上の座標情報切替えボタンを有効化します。

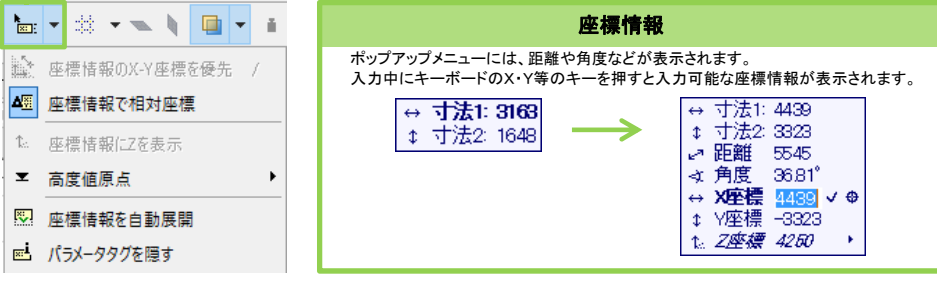

# 相対座標入力/絶対座標入力の切替

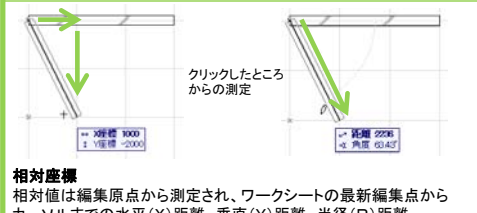

カーソルまでの水平(X)距離、垂直(Y)距離、半径(R)距離、 および角度(A)距離が表示されます。

ります。

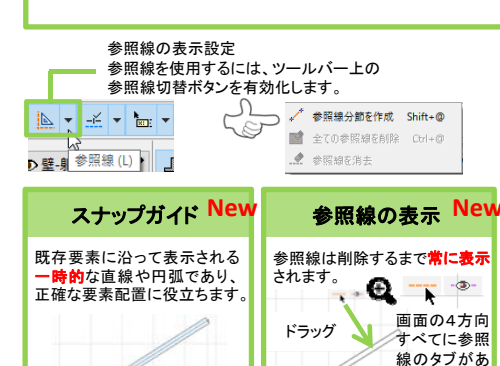

New

配置できます。

任意の辺または点で〇キー

マー設定に関係なく)即座に

辺または節点をスナップ参

照として強調表示できます。

を押すと、「スナップ参照を 強制」し、(作業環境のタイ

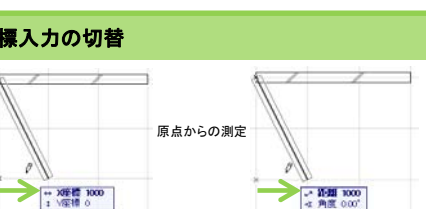

## 絶対座標

絶対値はユーザー原点から測定されます。絶対値では常に、 ユーザー原点からワークシートの最新編集点からカーソルまでの 水平(X)距離、垂直(Y)距離、半径(R)距離、および角度(A)距 離が表示されます。 絶対座標を使用していることを示すために、原点とカーソルの間 には一時的には線が描かれます。

座標ボックス・制御ボックスを使用する場合は、 <ウインドウメニュー>の<パレット>より表示します。

### 座標ボックス 座標ボックスではワークシート上での現在のカーソル位置の 情報がまとめて表示されます。 ザー原点を移動 相対座標/絶対座標の切替 ブリッド表示切替

#### ターンルの垂直座標 X X + A × 201 A 44: 1400 🕂 🗄 📥 📥 📥 🚸 🕏 グリッド傾斜角設定 吸引の設定 制御ボックス 制御ボックスには要素を入力するための各種モード等があります。 参照線 相対 組グループ化/ スナップ 特殊 点 オン/オフ み立て法 一時解除 ガイドと点 メニュー OK: キャンセル 、熱、尽 参照線 各種スナップマジック スナップ

ワンド

オプション

オプション ツール

## クイック選択モード

#### 矢印ツールの[クイック選択]モードを使うと各要素の領域上でクリックすると選択ができます。

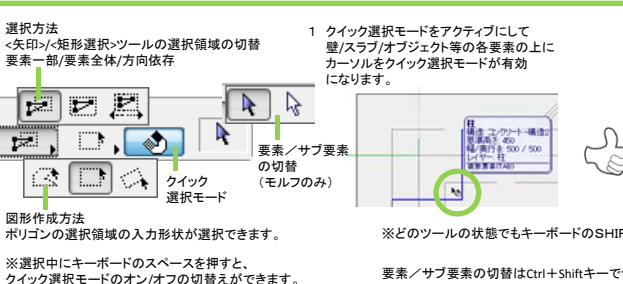

2 クイック選択モードがアクティブな状態で クリックすると各要素が選択されます。

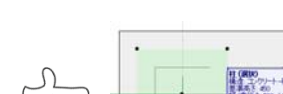

-----

※どのツールの状態でもキーボードのSHIFTキー+クリックで選択/連続選択可能です。

要素/サブ要素の切替はCtrl+Shiftキーで切替ができます。(モルフのみ)

#### ペットパレット入力/編集機能

壁/スラブ/屋根/塗りつぶし/線分等の各要素をマウス操作で入力/変更/修正や移動/回転/コピー等を行えます。 ※3Dウインドウでも同様の操作が可能です。

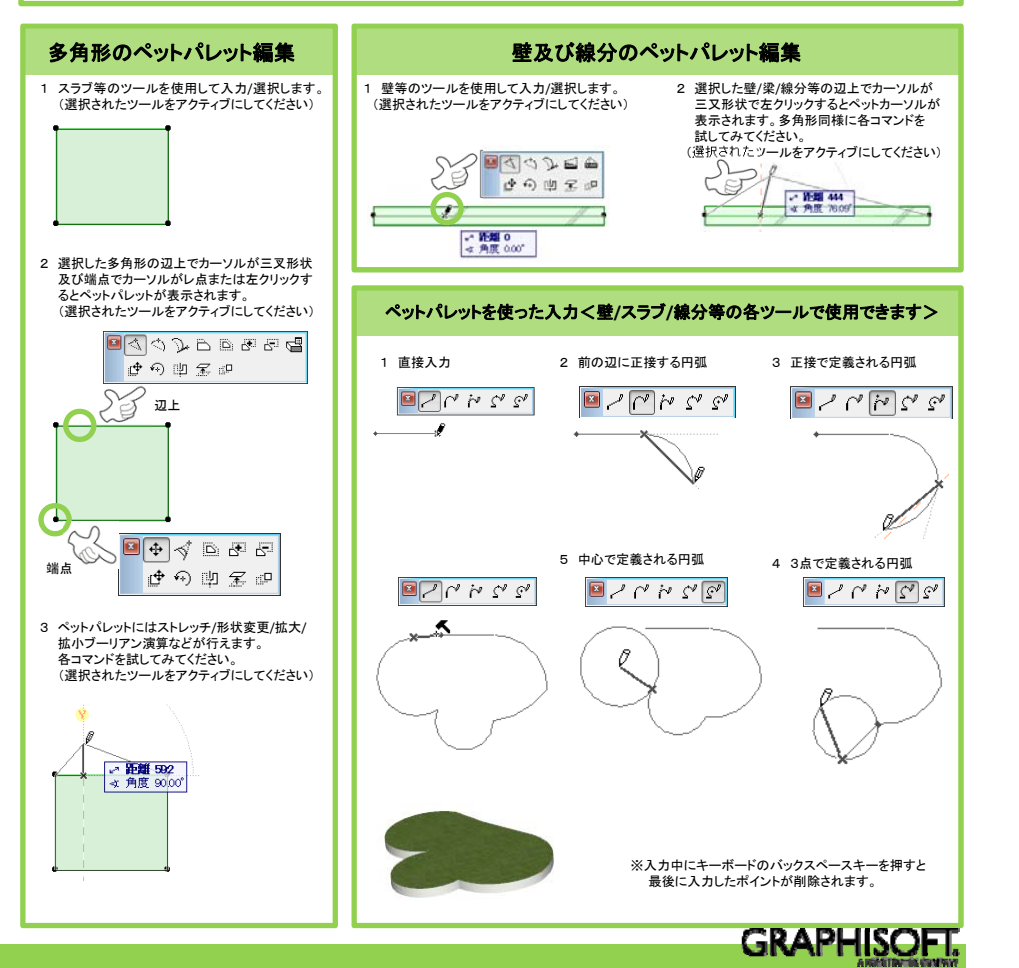

## Operation

## ARCHICAD19 / ARCHICAD19 Solo

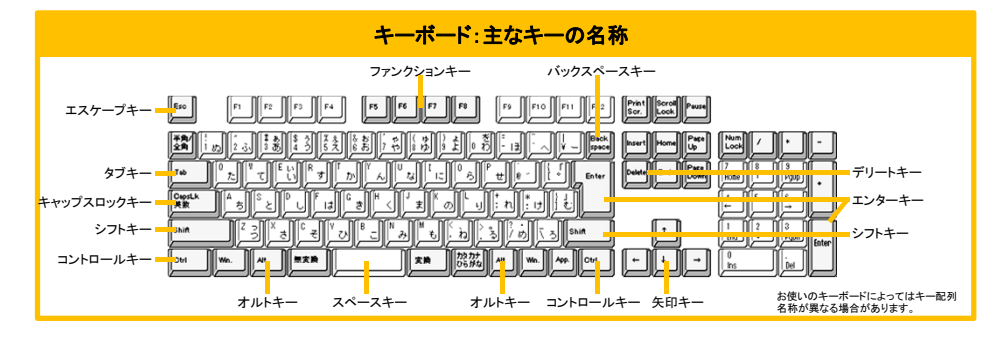

### 作業環境のカスタマイズ

ARCHICADでの作業に慣れるに従って、プログラムの機能を使用し、各種パ レットやツールバー、メニューなどを画面に配置するための個人的な環境設 定が作成されています。(オプジョン)--)作業環境]ダイアログボックスを使っ て、これらのオプションのほとんどを設定します。

| 1.1828                                                                                                    |                                                                               |                      | 1 ×             |
|----------------------------------------------------------------------------------------------------|-------------------------------------------------------------------------------|----------------------|-----------------|
| 707H668E888                                                                                                    | <b>國用設定</b> : 8284                                                            | 8                    |                 |
| Quanta (1) Quanta (1)   Quanta (1) Quanta (1)   Quanta (1) Quanta (1) <t< td=""><td>- XAMBLER<br/>+ Reference<br/>X References<br/>X References</td><td>45.00*</td><td></td></t<> | - XAMBLER<br>+ Reference<br>X References<br>X References                      | 45.00*               |                 |
|                                                                                                    | ○水平188<br>※ 5×1188                                                            |                      |                 |
|                                                                                                    | ●明確25:<br>2ナップ5-(F 25)<br>2ナップ点55:                                            |                      |                 |
|                                                                                                    | スティブが見たして日日本日本での時間<br>目前に 16-100-1016月月までの時間<br>日本100-1016月日日日<br>日本1016月日日日日 | 1.00<br>L/-FRX7/705  | 0<br>0.5.988716 |
|                                                                                                    |                                                                               | 5                    | 6926            |
|                                                                                                    | HER CHANTSON                                                                  |                      | e cabrinit      |
|                                                                                                    | ○ 200-6070384-6, X-2048+70384<br>● X-2072384-6, 200-8048+70384                | - 5.七使用<br>( - 5.七使用 |                 |
|                                                                                                    |                                                                               | -                    | OK              |

#### カスタマイズした設定を保存する

設定のそれぞれの設定を保存するには、「作業環境」ダイアログボックスの 左側にあるメニューを使用して、保存する設定セットを選択します(例えば、 ショートカットを変更してそれを保存する場合、ショートカットをクリックします)。 これで[設定オプション]が表示され、設定を保存、名前変更、削除、再定義、 エクスポートまたはインポートすることができます。

| N osila                                                          |                                                                                                    |   | 7 ×      |
|------------------------------------------------------------------|----------------------------------------------------------------------------------------------------|---|----------|
| <b>2</b>                                                         | 707>+(4475-85                                                                                                    |   |          |
| ○ 日本(1)2年<br>○ 「日本(1)2)2(1)(1)(1)(1)(1)(1)(1)(1)(1)(1)(1)(1)(1)( | 様得されたプロファイム                                                                                                    |   |          |
|                                                                  | 1023か222-0-4-や<br>位置調査機構<br>位置調査(2)<br>位置調査(2)<br>位置調査(2)<br>位置調査(2)<br>(2)<br>(2)<br>(2)<br>(2)<br>(2)<br>(2)<br>(2) |   | 新規プロファイル |
|                                                                  |                                                                                                    |   | 4.5.     |
|                                                                  |                                                                                                    | 1 | 8.74     |
|                                                                  |                                                                                                    |   | 1808-1-  |
| ▲ 目相再提案1万540                                                     |                                                                                                    |   | 6d-t     |

#### 設定を適用する

設定のそれぞれの設定を保存するには、「作業環境」ダイアログボックスの 左側にあるメニーを使用して、保存する設定セットを選択します(例えば、 ショートカットを変更してそれを保存する場合、ショートカットをクリックします)。 これで[設定オブション]が表示され、設定を保存、名前変更、削除、再定義、 エクスポートまたはインポートすることができます。

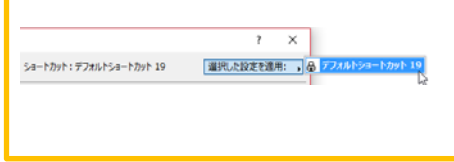

## 固定ショートカットキー

| 彙作をキャンセル          | ESC         | 入力中の場合う操作をキャンセル<br>選択中の場合う選択を解除<br>矩形選択の場合う矩形選択を解除<br>何も選択されていない場合う<br>矢印ツールに切替 |
|-------------------|-------------|---------------------------------------------------------------------------------|
| ペラメータを取得 🧷        | Alt         | 各ツールの設定をコピーします<br>※スナップすると黒表示します。                                               |
| ペラメータ置換 🌶         | Ctrl+Alt    | 各ツールの設定を既存の要素に<br>貼り付けします<br>※スナップすると黒表示します。                                    |
| 7イック選択切替え         | スペースキー      | 矢印ツールのクイック選択モードの<br>ON/OFFを切替えます。                                               |
| マジックワンド 🔍         | スペースキー      | ツールの操作中にマジックワンドを<br>有効にします<br>※スナップすると黒表示します。                                   |
| のり取り 🌬            | Ctrl + クリック | 要素の最も近い2点間を切取ります<br>※スナップすると黒表示します。                                             |
| マウスの制御角度          | shift       | マウスの水平方向/垂直方向の角度<br>または設定角度に固定します                                               |
| ユーザ原点を移動          | Alt+shift   | ユーザ原点の移動                                                                        |
| 切替をハイライト          | tab         | 重複する要素をハイライトで切り替<br>えます。                                                        |
| <b>最後のポイントを削除</b> | バックスペースキー   | ポリゴン入力時に最後に入力した<br>ポイントを削除します。                                                  |

| 画面表示ショートカットキー |            |                                              |  |
|---------------|------------|----------------------------------------------|--|
| 拡大            | €.         | +                                            |  |
| 縮小            | Q          | -                                            |  |
| スクロール         | <u>ধ</u> শ | $\leftarrow \downarrow \rightarrow \uparrow$ |  |
| 回転            | \$         | 0                                            |  |
| ウインドウに合       | 合わせる(F)    | Ctrl+1                                       |  |
| 再構築(B)        |            | Ctrl+Shift+R                                 |  |

| 平面図/3Dウィンドウ移動ショートカットキー |          |  |  |
|------------------------|----------|--|--|
| 平面図                    | F2       |  |  |
| BDウィンドウ                | F5       |  |  |
| パース                    | Shift+F3 |  |  |
| 平行投影                   | Ctrl+F3  |  |  |
|                        |          |  |  |

※クィックリファレンスでは、デフォルト設定のショートカットキーを紹介しています。 ショートカットキーは自由にカスタマイズ可能です。

| ファイルメニュー:ショ       | ートカットキー      |
|-------------------|--------------|
| 新規作成(N)           | Ctrl+N       |
| ArchiCADを終了(X)    | Ctrl+Q       |
| 開く(O)             | Ctrl+O       |
| チームワークプロジェクト開く/参加 | Ctrl+Alt+O   |
| プロジェクトを閉じる(C)     | Ctrl+Shift+W |
| 上書き保存(S)          | Ctrl+S       |
| 名前を付けて保存(A)       | Ctrl+shift+S |
| オブジェクトを開く(0)      | Ctrl+shift+O |

| 編集メニュー:ショー   | ートカットキー      |
|--------------|--------------|
| 元に戻す(U)アンドゥー | Ctrl+Z       |
| やり直し(E)リドゥー  | Ctrl+Shift+Z |
| 切り取り(Z)      | Ctrl+X       |
| ⊐ピ—(C)       | Ctrl+C       |
| 貼り付け(P)      | Ctrl+V       |
| 全てを選択(A)     | Ctrl+A       |
| 移動(D)        | Ctrl+D       |
| 回転(R)        | Ctrl+E       |
| ₹∋—(M)       | Ctrl+M       |
| 移動コピー(G)     | Ctrl+Shift+D |
| 回転コピー(0)     | Ctrl+Shift+E |
| ミラーコピー(I)    | Ctrl+Shift+M |
| 高度変更(V)      | Ctrl+9       |
| 連続コピー(Y)     | Ctrl+U       |
| ストレッチ(H)     | Ctrl+H       |
| サイズ変更(Q)     | Ctrl+K       |
| 検索と選択(F)     | Ctrl+F       |
| 選択セットの編集(N)  | Ctrl+Shift+T |
| ツールの設定(T)    | Ctrl+T       |

| グループ化(G)         | Ctrl+G        |        |
|------------------|---------------|--------|
| グループの解除(N)       | Ctrl+Shift+G  |        |
| グループの一時解除(S)     | Alt+G         |        |
| フロアの設定(S)        | Ctrl+7        |        |
| 上のフロアへ移動(U)      | Shift+F2      |        |
| 下のフロアへ移動(D)      | Ctrl+F2       |        |
| フロアへ移動(T)        | Ctrl+Shift+F2 |        |
| レイヤー設定(L)        | Ctrl+L        |        |
| グリッドスナップ(G)      | S             |        |
| 参照線を表示/隠す        | L             | Change |
| スナップ参照を強制        | @             |        |
| スナップ参照を強制        | Q             | New    |
| 前のズーム(V)         | Ctrl+[        |        |
| 次のズーム(X)         | Ctrl+]        |        |
| 3D投影の設定(P)       | Ctrl+Shift+F3 |        |
| 3D要素フィルタ/切断      | Ctrl+Alt+A    |        |
| 3D切断(C)          | Ctrl+Y        |        |
| 矢印ツール/直前のツールの切替  | W             |        |
| 図形作成法の切替(情報ボックス) | G             |        |
| 組み立て法を切替(情報ボックス) | С             |        |
| 次のペットパレット項目に切替   | F             |        |
| 前のペットパレット項目に切替   | Shift+F       |        |
| 要素スナップ(E)        | Alt+E         |        |
| 吸引               | Shift+V       |        |
| メジャー(計測ツール)      | М             |        |
| 参照オン/オフ          | Alt+F2        |        |
| 座標情報で値を編集        | N             |        |

ツールメニュー:ショートカットキー

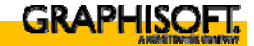

Key